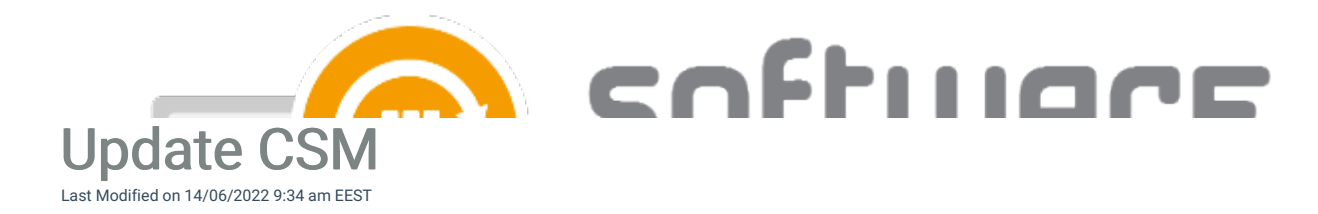

Updating Centero Software Manager is semi-automatic and it requires a few actions on a server with CSM installed. Follow these steps after Centero has announced new version is released.

- 1. Launch Centero Software Manager.
- 2. You will be prompted to update CSM. Select Yes.

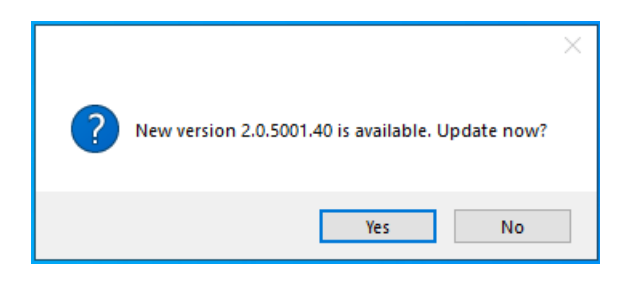

3. Select Start update and confirm the update by selecting Yes

| Centero Software Manager 2.0.5001 - installation |   |  |  |
|--------------------------------------------------|---|--|--|
| Software manager                                 |   |  |  |
| Client information                               |   |  |  |
| Current version: 1.0.5088 (update needed)        |   |  |  |
|                                                  | : |  |  |
| Centero Software Manager 2.0.5001 - installation |   |  |  |
| Client information<br>Current version            |   |  |  |
| Yes No                                           | : |  |  |

4. Select Exit after CSM is updated

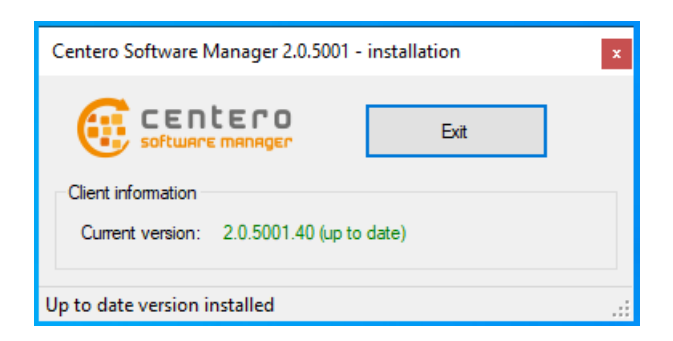

5. Launch Centero Software Manager and update configurations with Yes if prompted

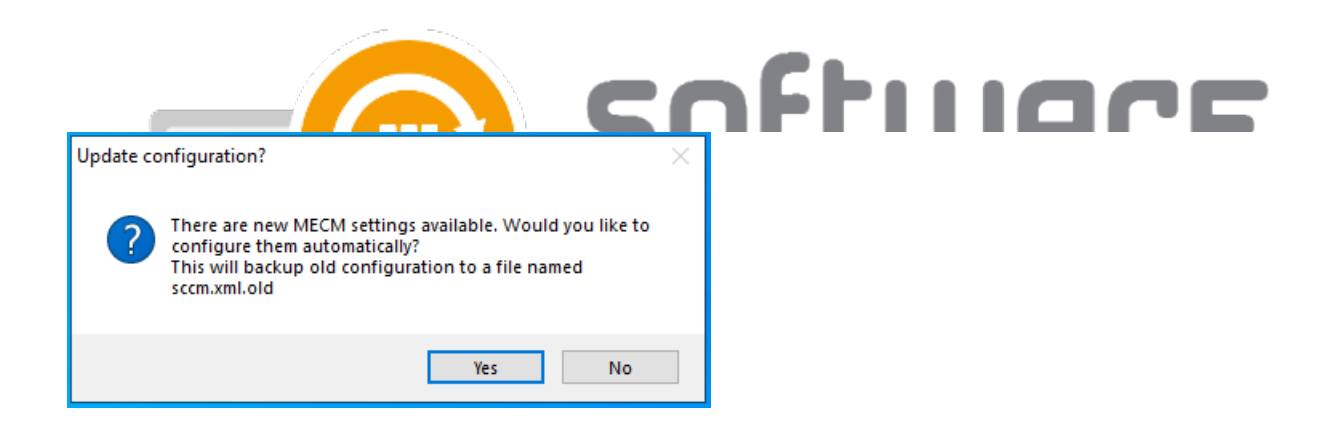

Additional steps after updating CSM from older version (<1.0.5088) to 2.0.5000 or later:

6. You will be prompted to enter ID and key to login to CSM. Follow these instructions to find the ID and key for your environment.

| Login                                      |  |        |  |
|--------------------------------------------|--|--------|--|
| You can get ID and key from Centero Portal |  |        |  |
|                                            |  |        |  |
| Environment ID                             |  |        |  |
| Environment Key                            |  |        |  |
|                                            |  |        |  |
| Ok                                         |  | Cancel |  |

- 7. Enable WSUS integration after the update from WSUS Integration tab
  - Centero Software Manager

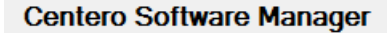

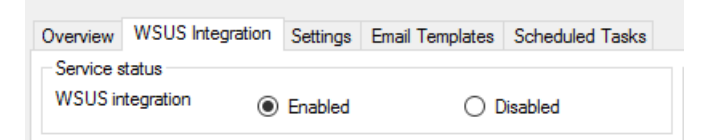